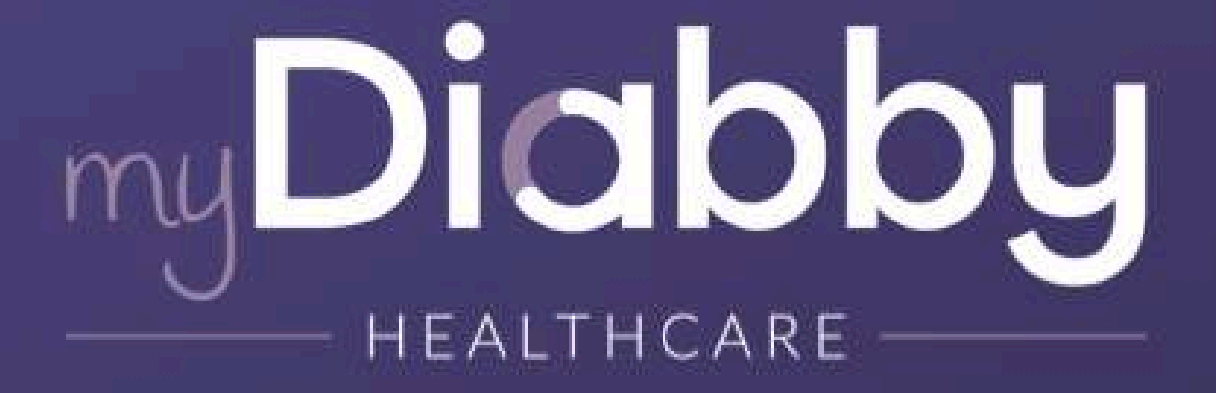

## Remote monitoring software for diabetes management

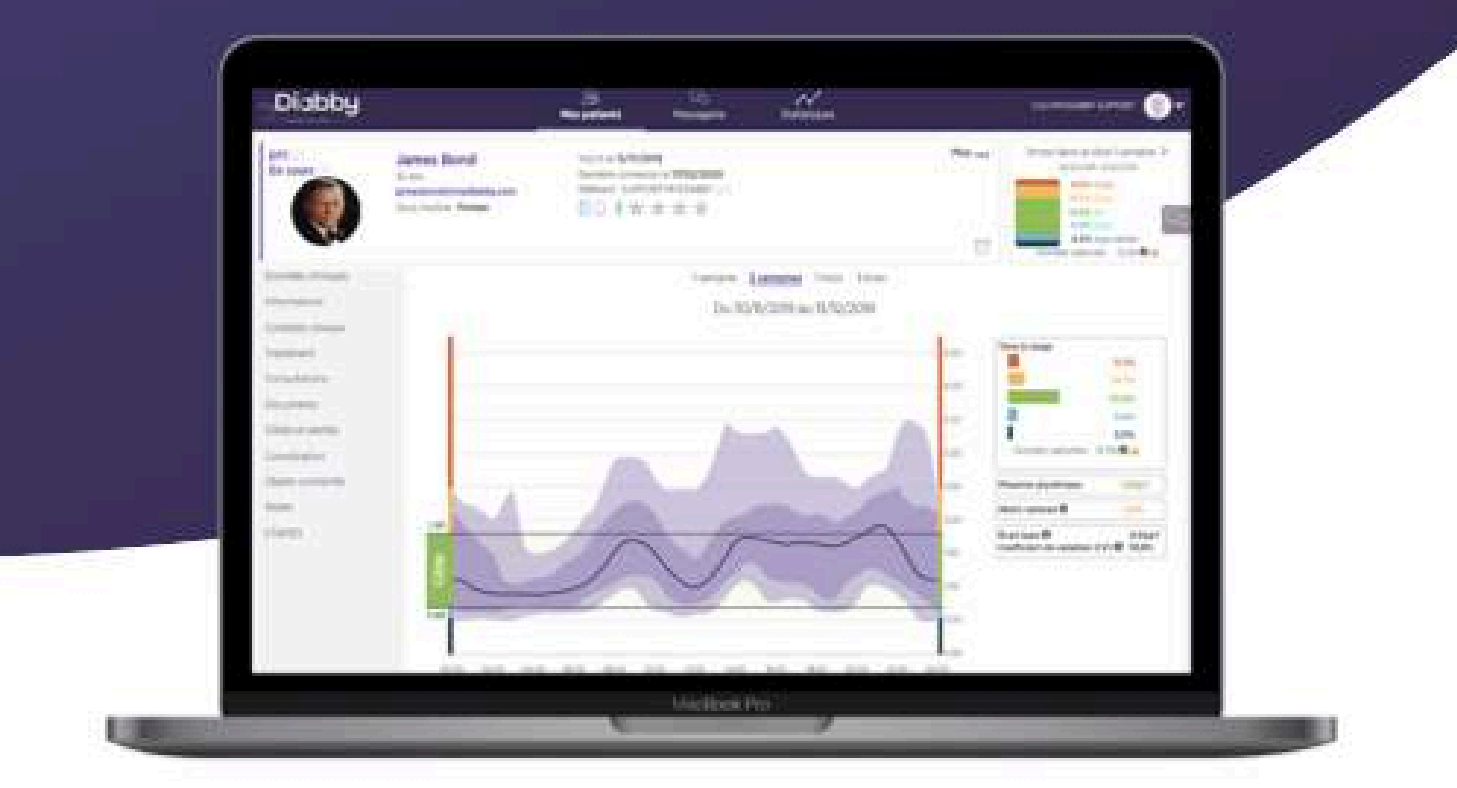

## Instruction for use Healthcare Professionals

Notice applicable from version 2.19.0 of the medical device

Please read this entire instruction for use carefully before using myDiabby Healthcare, as it contains information relevant to the understanding and use of the software.

This instruction for use is available and downloadable online, you can store it on your device (computer, smartphone, tablet).

You may wish to keep a copy of this instruction for use, as you may need to refer to it later.

Technical support is available to assist you in using myDiabby Healthcare:

If you have any questions regarding the use of myDiabby Healthcare, please contact the technical support team by email at support@mydiabby.com or by phone at + 33 1 76 40 01 78 (France) or +32 2 320 11 96 (Belgium) (Mon-Fri 09:00-17:00, excluding public holidays). An online help centre is also available at https://help.mydiabby.com.

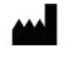

MDHC SAS 66 avenue des Champs Elysées 75008 Paris FRANCE

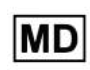

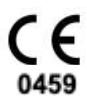

© 2024 MDHC - myDiabby Healthcare. All rights reserved.

Notice\_myDiabby\_Healthcare\_Pds

## Contents of the instruction for use

| 1. Indications                                                          | 3  |
|-------------------------------------------------------------------------|----|
| 1.1. Intended purpose                                                   | 3  |
| 1.2. Indications                                                        | 3  |
| 1.3. Contraindications                                                  | 3  |
| 1.4. User groups intended to use the device                             | 3  |
| 2. Clinical benefit                                                     | 3  |
| 3. Device performance                                                   | 4  |
| 4. Principal of operation                                               | 4  |
| 4.1. Features                                                           | 4  |
| 4.2. Technical support                                                  | 7  |
| 4.3. Devices that can be connected or downloaded to myDiabby Healthcare | 7  |
| 5. Prerequisites before use and instructions for use                    | 9  |
| 5.1. Prerequisites                                                      | 9  |
| 5.2. Steps for using the patient portal                                 | 11 |
| 5.3. Exporting data from a myDiabby Healthcare account                  | 11 |
| 6. Instructions for use of the health professional portal               | 14 |
| 6.1. Opening of myDiabby Healthcare                                     | 14 |
| 6.2. Patient registration                                               | 15 |
| 6.3. The dashboard, notifications and alerts                            | 16 |
| 6.4. Setting up the health professional account                         | 18 |
| 6.5. The patient record                                                 | 24 |
| 6.6. Adjusting a patient's treatment                                    | 27 |
| 6.7. Creating a document or prescription template                       | 27 |
| 6.8. The remote consultation tool                                       | 29 |
| 7. Warnings and precautions                                             | 31 |
| 8. Side effects                                                         | 32 |
| 9. Removal                                                              | 32 |
| 9.1. Deleting the user account                                          | 32 |
| 9.2. About your personal data                                           | 32 |

## 1. Indications

## 1.1. Intended purpose

myDiabby Healthcare is designed to remotely monitor the blood glucose status of diabetic patients and inform their medical team of abnormal blood glucose levels to enable rapid patient management.

## 1.2. Indications

myDiabby Healthcare is indicated for the remote monitoring of adult and paediatric patients with type 1 or type 2 diabetes and patients with gestational diabetes in non-emergency situations.

## 1.3. Contraindications

The use of myDiabby Healthcare is contraindicated in the following cases:

- When the patient or caregiver is physically or psychologically unable to use myDiabby Healthcare as determined by the medical professional wishing to include the patient in a remote monitoring project.
- The patient or carer is physically or mentally unable to use myDiabby Healthcare independently or without the support of a healthcare professional.

## 1.4. User groups intended to use the device

The myDiabby Healthcare software is intended to be used:

- By adult and paediatric patients with type 1 or type 2 diabetes and patients with gestational diabetes.
- By caregiver of patients with type 1 or type 2 diabetes and patients with gestational diabetes.
- By health professionals familiar with diabetes management.

## 2. Clinical benefit

**myDiabby Healthcare** is a device designed for remote patient monitoring in non-emergency situations, with no direct clinical claims.

The expected clinical performance of the myDiabby Healthcare software is the monitoring of patient follow-up and treatment data and the detection of out-of-threshold glycaemic results in order to decide on the need to adapt the patient's management. This decision-making aid

for healthcare professionals produces indirect clinical benefits. The direct clinical benefits come from the healthcare professional's adaptation of patient management.

## 3. Device performance

The technical performance expected of the myDiabby Healthcare device is as follows:

- Collection of monitoring data (blood glucose, insulin dose, oral treatments, meal content, HBA1c, physical activity, weight, patient history, etc.);
- Data transfer
- Data analysis
- Generation of alerts

## 4. Principal of operation

myDiabby Healthcare consists of a patient portal and a healthcare professional portal.

myDiabby Healthcare enables patients to collect their monitoring and treatment data in their application, either manually or connected to their devices. In the case of monitoring by a medical team, this data is collected at a frequency determined by the healthcare professional in charge of monitoring the patient, and the information recorded on myDiabby Healthcare is accessible to healthcare professionals with access to the patient file.

myDiabby Healthcare enables authorised healthcare professionals to monitor patients by including them in remote monitoring. In this case, the patient monitoring and treatment data collected in the patient portal is analysed against the parameters determined by the healthcare professional on the platform, in order to trigger the alerts defined when the patient's blood glucose results exceed the thresholds.

myDiabby Healthcare can also be used to monitor patients without including them in remote monitoring. In this case, the patient monitoring and treatment data collected in its portal is only made available to the healthcare professionals attached to the file, without generating alerts.

myDiabby Healthcare can also be used independently by patients. The blood glucose data entered by patients in their portal is analysed against thresholds set by default, or customised, in the application to trigger hypoglycaemia and hyperglycaemia alerts (colour-coded) when patients' blood glucose results exceed the thresholds.

## 4.1. Features

myDiabby Healthcare offers the following features:

• A patient portal: accessible from the "myDiabby" mobile application downloadable from the Apple and Android smartphone stores (AppStore & Google Play Store) and from an internet browser in their web application version.

The patient portal offers:

> A digital diabetes logbook that captures monitoring data such as blood glucose levels, insulin doses and oral treatments, meal content, physical activity, weight, HbA1c, ketones, blood pressure and any other information relevant to understanding the disease.

> A connection to diabetes monitoring and treatment devices for easy data entry into the myDiabby Healthcare application, such as capillary blood glucose meters, continuous glucose monitors, insulin pumps, connector for insulin pen or any other type of device used in the management of diabetes. All login information can be found at <u>https://help.mydiabby.com</u>

> Statistical visualisation of patient data trends for a better understanding of the patient's pathology.

> Access to the goals set by the medical team as well as the treatment adjustments recommended by the team. (Optional, only for patients attached to a healthcare team on myDiabby Healthcare).

> Sharing of documents and prescriptions with the medical team in charge of monitoring the patient's diabetes. (Optional, only for patients attached to a healthcare team on myDiabby Healthcare).

> Secure messaging with the patient's healthcare team(s) on myDiabby Healthcare (optional, only for patients attached to a healthcare team on myDiabby Healthcare).

> A library of therapeutic education materials and information on everyday diabetes, customisable by the patient's healthcare team on myDiabby Healthcare (optional, only for patients attached to a healthcare team on myDiabby Healthcare).

> The history of past and future medical procedures related to diabetes management.

> A remote consultation module enabling patients to carry out remote consultations with their healthcare team attached to myDiabby Healthcare(optional, only for patients attached to a healthcare team on myDiabby Healthcare).

• A health professional portal: accessible from an Internet browser in their web application version.

The health professional portal offers:

> Access to the list of patients monitored with myDiabby Healthcare, which are attached to the healthcare team.

> Access to all the diabetes monitoring data entered by the patient (manually or automatically transferred) on myDiabby Healthcare.

> Statistical visualisation in "AGP model", weekly or blood glucose logbook format, allowing for easy interpretation of the monitoring results and trends of the diabetic patient.

> The setting of targets and objectives specific to each patient.

> Alerts that can be personalised by the healthcare professional (only for patients included in remote monitoring or as part of the management of patients with gestational diabetes).

> A patient medical record to gather clinical and contextual information relevant to the patient's care.

> A "Treatment" tab allowing the health professional to propose treatment adjustment recommendations to the patient, and to follow the history of these modifications.

> A "Consultations" tab to track the history of past and future medical procedures in the context of the management of the diabetic patient.

> A coordination tool enabling several health professionals and/or institutions to be involved in the management of a patient, thanks to shared access to the patient file on myDiabby Healthcare.

> A secure messaging system for communicating with the patient and/or other health professionals attached to the patient medical record on myDiabby Healthcare.

> A remote consultation module enabling the health professional to carry out remote video consultations with the patients attached to him/her on myDiabby Healthcare.

> The creation of reports on patient data over a chosen period.

> A statistics module for the cohort of patients followed by the health professional.

• Software to be installed locally on a computer (Windows or Mac) "myDiabby Uploader": for patients and health professionals, this software allows data to be uploaded from certain blood glucose meters or monitors and insulin pumps by cable transfer, in order to send them to the myDiabby Healthcare software. To download and install this software, please visit <a href="https://mydiabby.com/uploader">https://mydiabby.com/uploader</a> and follow the instructions.

**Note**: The 3 portals described above are all connected in real time via the internet to the myDiabby Healthcare cloud, allowing for immediate communication and sharing of data between user accounts on different media and between patient and health professional accounts connected to myDiabby Healthcare.

**Note**: For instructions on how to connect and upload data from various medical devices to the myDiabby Healthcare platform, please refer to <u>help.mydiabby.com</u> which lists the procedures for connecting each device to the platform.

## 4.2. Technical support

If you have any questions regarding the use of myDiabby Healthcare, please contact the technical support by telephone on +33 1 76 40 01 78 (France) or +32 2 320 11 96 (Belgium) (Mon-Fri 9am to 5pm) or by email on <a href="mailto:support@mydiabby.com">support@mydiabby.com</a>

An online help center is also available on <u>help.mydiabby.com</u>

For health professionals with access to the myDiabby Health professional portal, technical support is available by chat from Monday to Friday from 9am to 6pm (5pm on Fridays) by clicking on the "Support" button at the bottom right of the screen.

# 4.3. Devices that can be connected or downloaded to myDiabby Healthcare

The myDiabby Healthcare software supports data from the following devices:

| Type of device                   | Manufacturer | Model                           | Type of data sharing                                                                                     |
|----------------------------------|--------------|---------------------------------|----------------------------------------------------------------------------------------------------|
| Capillary blood glucose meter    | Fora         | Diamond Mini                    | Bluetooth on mobile app                                                                                  |
| Capillary blood<br>glucose meter | Lifescan     | OneTouch Verio Flex             | Bluetooth on mobile app1 + via API of<br>OneTouch Reveal app                                             |
| Capillary blood<br>glucose meter | Lifescan     | OneTouch Verio Reflect          | Bluetooth on mobile app1 + via API of<br>OneTouch Reveal app                                             |
| Capillary blood glucose meter    | Lifescan     | OneTouch Ultra Plus<br>Reflect2 | Bluetooth on mobile app1                                                                                 |
| Capillary blood<br>glucose meter | Ascensia     | Contour next One                | Bluetooth on mobile app                                                                                  |
| Capillary blood glucose meter    | Ascensia     | Contour next                    | Bluetooth on mobile app                                                                                  |
| Capillary blood glucose meter    | Roche        | Accu-chek Guide                 | Bluetooth on mobile app                                                                                  |
| Capillary blood glucose meter    | Roche        | Accu-chek Mobile                | Bluetooth on mobile app                                                                                  |
| Capillary blood glucose meter    | Dinno Santé  | Dinno Premier CareSens<br>N     | Bluetooth on mobile app                                                                                  |
| Capillary blood glucose meter    | Ypsomed      | mylife Unio Neva                | Via API of the mylife app                                                                                |
| Capillary blood glucose meter    | Menarini     | Glucofix® Tech                  | NFC on smartphone (wireless)                                                                             |
| Capillary blood glucose meter    | Menarini     | Glucofix® Tech 2K               | NFC on smartphone (wireless)                                                                             |
| Continuous glucose<br>sensor     | Abbott       | FreeStyle Libre                 | Wired to Android smartphone, Wired<br>to myDiabby Uploader, CSV data file<br>import<br>Via API LibreView |
| Continuous glucose<br>sensor     | Abbott       | FreeStyle Libre 2               | Import of CSV data file<br>Via API LibreView                                                             |
| Continuous glucose<br>sensor     | Abbott       | FreeStyle Libre 3               | Import of CSV data file<br>Via API LibreView                                                             |
| Continuous glucose<br>sensor     | Medtronic    | Enlite                          | Via Contour next link 2.4 in USB connector on myDiabby Uploader                                          |
| Continuous glucose<br>sensor     | Medtronic    | Guardian Sensor 3               | Manual or automatic import of CSV data file                                                              |

| Continuous glucose<br>sensor | Medtronic    | Guardian Sensor 4 | Manual or automatic import of CSV data file                                        |  |  |
|------------------------------|--------------|-------------------|------------------------------------------------------------------------------------|--|--|
| Continuous glucose<br>sensor | Dexcom       | One               | Via Dexcom Clarity API                                                             |  |  |
| Continuous glucose<br>sensor | Dexcom       | G6                | Via Dexcom Clarity API, Wired via<br>Tandem t:slim X2 pump on myDiabby<br>Uploader |  |  |
| Insulin pump                 | Medtronic    | 523               | Via Contour next link meter in USB on<br>myDiabby Uploader                         |  |  |
| Insulin pump                 | Medtronic    | 723               | Via Contour next link meter in USB on<br>myDiabby Uploader                         |  |  |
| Insulin pump                 | Medtronic    | Veo               | Via Contour next link meter in USB on<br>myDiabby Uploader                         |  |  |
| Insulin pump                 | Medtronic    | 530G              | Via Contour next link meter in USB on<br>myDiabby Uploader                         |  |  |
| Insulin pump                 | Medtronic    | 630G              | Via Contour next link 2.4 meter in<br>USB on myDiabby Uploader                     |  |  |
| Insulin pump                 | Medtronic    | 640G              | Via Contour next link 2.4 meter in<br>USB on myDiabby Uploader                     |  |  |
| Insulin pump                 | Medtronic    | 670G              | Via Contour next link 2.4 meter in<br>USB on myDiabby Uploader                     |  |  |
| Insulin pump                 | Medtronic    | 780G              | Manual or automatic import of CSV<br>data file                                     |  |  |
| Insulin pump                 | Insulet      | Omnipod           | Wired to Android smartphone, Wired to myDiabby Uploader                            |  |  |
| Insulin pump                 | Insulet      | Omnipod Dash      | Wired to Android smartphone, Wired to myDiabby Uploader                            |  |  |
| Insulin pump                 | Tandem       | t:slim X2         | Wired to Android smartphone, Wired to myDiabby Uploader                            |  |  |
| Insulin pump                 | Ypsomed      | Ypsopump          | Via API of the mylife app                                                          |  |  |
| Insulin Pen                  | Novo nordisk | NovoPen 6         | NFC on smartphone (wireless)                                                       |  |  |
| Insulin Pen                  | Novo nordisk | NovoPen Echo Plus | NFC on smartphone (wireless)                                                       |  |  |

<sup>1</sup>The Lifescan OneTouch Verio Reflect and OneTouch Verio Reflect / Ultra Plus Reflect meters require a minimum version of iOS 13 to work with Bluetooth on Apple devices.

Notice\_myDiabby\_Healthcare\_Pds

<sup>2</sup>The Lifescan One Touch Ultra Plus Reflect meter is only available in Belgium.

# 5. Prerequisites before use and instructions for use

## 5.1. Prerequisites

- myDiabby Healthcare is a software accessible from the internet, please ensure you have an internet connection to use it.
- The use of myDiabby Healthcare software requires mastery of basic computer functions (internet browsing, reading and interpreting information, connecting wired and/or wireless devices).
- Before using myDiabby Healthcare, please ensure that you are trying to access the software from a minimum version included in the table below. The software is browser based for patients and health professionals, only patients can access myDiabby Healthcare with a mobile application on a smartphone :

| Support                            | Minimum system version |
|------------------------------------|------------------------|
| iOS patient mobile application     | iOS 11                 |
| Android patient mobile application | 9.0                    |
| Uploader for Windows               | Windows 10             |
| Uploader for MacOS                 | MacOS 10.14            |
| Patients web app                   | Chrome 48, Edge 79     |
| Web App Pros                       | Chrome 48, Edge 79     |

 Before sending data from your connected device (capillary blood glucose meter, continuous glucose monitor, insulin pump, connector for insulin pen), please make sure that you have the compatible hardware and software version needed to download the data.

Please see the list of connected objects and their compatibility in section 3.3 above.

## 5.2. Steps for using the patient portal

You can find all the instructions for using the portal and the patient application in the patient leaflet: <u>https://www.mydiabby.com/notice-patients</u>

## 5.3. Exporting data from a myDiabby Healthcare account

From the patient account, it is possible to export all data associated with the account in .csv format. To do so, click on "My profile" and then "Export data to CSV":

Click on "My profile" and then "Export data in CSV format". You can then choose the data you wish to export:

- Blood glucose, insulin and ad hoc data
- Patient information
- Messages

From the professional portal, to export the same data, click on the "Other actions" button and then "Export CSV data".

The CSV files are organised as follows:

#### **CSV** "Patient informations"

| Column | Heading       | Details                                              |
|--------|---------------|------------------------------------------------------|
| А      | email         | Email address used as a login to myDiabby Healthcare |
| В      | title         | Title used: Mr or Mrs.                               |
| С      | firstname     | 1st given name at birth                              |
| D      | lastname      | Last name at birth                                   |
| E      | firstnames    | First name(s) at birth                               |
| F      | usedFirstname | First name used                                      |
| G      | usedLastnale  | Last name used                                       |
| Н      | address1      | 1st line of the postal address                       |
| I      | address2      | 2nd line of the postal address                       |
| J      | ср            | Postal code of the mailing address                   |
| К      | city          | City of the patient's postal address                 |
| L      | nirpp         | Social security number French                        |
| Μ      | ins           | Patient's INS number                                 |
| Ν      | country       | Country of the patient's postal address              |
| 0      | timezone      | Patient's time zone                                  |
| Р      | birthday      | Date of birth                                        |

Notice\_myDiabby\_Healthcare\_Pds

| Q | phone     | Phone number |
|---|-----------|--------------|
| R | gender    | Sex          |
| S | pathology | Pathology    |

#### CSV "Blood glucose, insulin and occasional data"

| Column | Heading                                  | Details                                                                                                    |
|--------|------------------------------------------|----------------------------------------------------------------------------------------------------|
| А      | date                                     | Date of the event (YYY-MM-DD)                                                                                                    |
| В      | time                                     | Hour of the event (HH:MM)                                                                                                    |
| С      | glycemia<br>(g/l)                        | Blood glucose value                                                                                                    |
| D      | post-prandi<br>al                        | If the event is a capillary blood glucose selected as postprandial, this column contains the value 1. Otherwise, no value.                                                                                       |
| E      | type meal                                | If the event is a capillary blood glucose level associated with a meal, this column specifies the meal: 0 for breakfast, 1 for lunch, 2 for dinner, 3 for morning snack, 4 for bedtime, 5 for night, 6 for snack |
| F      | device                                   | Serial number of the device from which the data was taken                                                                                                    |
| G      | bolus                                    | If the event is a non-automatic bolus, this column contains the value of the bolus in units (U)                                                                                                    |
| Н      | bolus corr                               | If the event is a corrective bolus, this column contains the value of the corrective bolus in units (U)                                                                                                    |
| I      | bolus auto                               | If the event is an automatic bolus, this column contains the value of the automatic bolus in units (U)                                                                                                    |
| J      | basal                                    | If the event is a basal, this column contains the value of the basal in units (U)                                                                                                    |
| к      | basal rate<br>(U/h)                      | If the event is a basal, this column contains the value of the basal in units $(U/h)$                                                                                                    |
| L      | pump<br>events                           | Pump event: error messages or alarms recovered                                                                                                    |
| М      | control IQ                               | If the event is a control IQ event, this column contains the mode change (ON / OFF / Sleep / Exercise / End Sleep / End Exercise)                                                                                |
| N      | weight(kg)                               | Weight in Kg                                                                                                    |
| 0      | hba1c(%)                                 | glycated haemoglobin or HbA1c in %.                                                                                                    |
| Р      | ketones(m<br>mol/l)                      | Ketones in mmol/l                                                                                                    |
| Q      | bloodpressu<br>re<br>systolic(mm<br>Hg)  | Systolic blood pressure in mmHg                                                                                                    |
| R      | bloodpressu<br>re<br>diastolic(m<br>mHg) | Diastolic blood pressure in mmHg                                                                                                    |

Notice\_myDiabby\_Healthcare\_Pds

| S  | carb                   | If the event is a meal period, this column contains the carbohydrate value in g                                                                                |
|----|------------------------|----------------------------------------------------------------------------------------------------|
| т  | meal list              | If the event is a meal period, this column contains the list of meal items ticked by the patient and associated with the event                                 |
| U  | meal<br>description    | If the event is a meal period, this column contains the description of the meal entered by the patient                                                         |
| V  | sport<br>duration      | If the event is a period of physical activity, this column contains the duration of this activity (HH:MM)                                                      |
| W  | sport<br>footstep      | If the event is a period of physical activity, this column contains the number of steps                                                                        |
| x  | sport list             | If the event is a period of physical activity, this column contains the list of activities ticked by the patient                                               |
| Y  | sport<br>description   | If the event is a period of physical activity, this column contains the description of the physical activity entered by the patient                            |
| Z  | context list           | If the event is a context, this column contains the type of context: Stress (stress), Disease (disease), Allergy (allergy), Event (event), Medication (pharma) |
| AA | context<br>description | If the event is a context this column contains the free text entered                                                                                           |

# 6. Instructions for use of the health professional portal

## 6.1. Opening of myDiabby Healthcare

Open a web browser (preferably Chrome or Firefox for best performance) and go to https://app.mydiabby.com/pro/#/login.

You can also go to <u>www.mydiabby.com</u> and click on "Login" at the top right of the page.

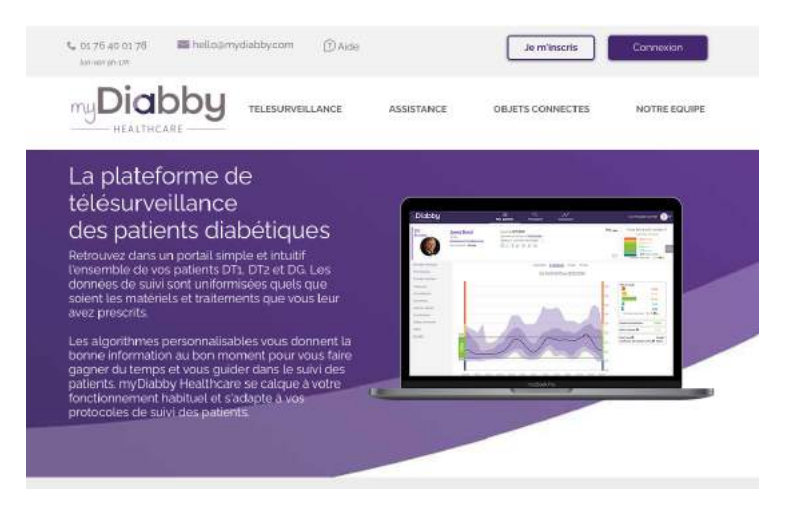

You have two options for logging in:

- Enter your login details (email address and password) to log in to the portal.
- Log in using the Pro Santé Connect service<sup>1</sup>.

**Note**: If you have a myDiabby Healthcare account but have forgotten your password, on the login page, click on "Forgotten my password". Enter your email address used to create the account and confirm. You will receive an email to create a new password

<sup>&</sup>lt;sup>1</sup> Pro Santé Connect is a French service that allows professionals to authenticate themselves with either an e-CPS or a physical CPS card to all digital health services connected to Pro Santé Connect. More information on <u>https://esante.gouv.fr/produits-services/pro-sante-connect.</u>

| my <b>Di</b> C                           |                                               |
|------------------------------------------|-----------------------------------------------|
| Log in to                                | my account                                    |
| Avec mon identifiant                     | S'identifier avec                             |
| E-mail adress                            | PRO SANTE CONNECT                             |
| Password [ 🕽 👁                           | Un service du ministriers chargis de la Sarri |
| Log In                                   | ou)                                           |
| If you forgot your password, click here: | Ĭ                                             |
| I forgot my password                     |                                               |
|                                          |                                               |
| Nac                                      | ad help <b>?</b>                              |
| support@n                                | nydiabby.com or                               |
| 01 75 40 01 78                           | 3 ou 05 82 88 11 59                           |
|                                          |                                               |

## 6.2. Patient registration

1. Whether you are in a medical office, a hospital department, registering patients in a consultation or a workshop, you simply need to give the patient the myDiabby Healthcare registration flyer when you explain what their monitoring will be.

This flyer tells the patient how to register with myDiabby Healthcare.

It also gives them **the tracking code (indicated on the registration flyer)** specific to your medical team to be entered on registration in order to be attached to your team.

2. The patient registers with myDiabby Healthcare at the hospital/medical office or at home.

As soon as their account is created by entering the tracking code you gave them, they automatically appear in your list of patients being monitored.

The patient can then start entering their results into myDiabby Healthcare.

## 6.3. The dashboard, notifications and alerts

When you log in to your myDiabby Health professional account, you will be taken to the dashboard which lists your patients on the platform. The main tabs structuring your dashboard are as follows:

|             |                              | 1                            |                                 |                     |           |        | 2<br>↓            |        | 3<br>1          | 4          |                      |                  |                    |        |           | 5              | 6<br>1         |
|-------------|------------------------------|------------------------------|---------------------------------|---------------------|-----------|--------|-------------------|--------|-----------------|------------|----------------------|------------------|--------------------|--------|-----------|----------------|----------------|
| Dio         | ıbby                         | Ļ                            |                                 |                     |           |        | 28<br>Ty patients | in .   | 다.<br>Messenger | Statistics | <b>≧</b><br>Billing  |                  |                    |        | Maternity | WORD CHU MYOIA | aay~ 🌔         |
| TID Pa      | tients                       | T2D Patie                    | nts GDm Pa                      | atients             |           |        |                   |        |                 |            |                      |                  | Search a p         | atient | Q. ad     | ranced search  |                |
| In prog     | ress Ar                      | chived pa                    | tients                          | 7                   |           |        |                   |        |                 |            |                      |                  |                    |        |           |                | New patient    |
| Patients in | current foll                 | ow-up (5)                    | Search in the list              |                     | 0,        |        |                   |        |                 |            |                      |                  |                    |        |           | View as        | multiple pages |
| Only st     | nny petients<br>now petients | oeing telemo<br>whose refere | nitored<br>nt is: Me (Maternity | ward CHU MYS        | x(ABBY) 🛩 |        |                   |        |                 |            |                      |                  |                    |        |           |                | O Edit table   |
| TLS         | ENABLE<br>TLS                | BRTH<br>NAME                 | 15T HAME<br>AT BRTH             | DATE<br>OF<br>BIRTH | ADE       | GENDER | Ú<br>DAV5<br>TIR  | LATEST | ALERTS          |            | EMAIL                | REGISTERED<br>DN | LAST<br>CONNECTION | NSLIN  | REFERENT  | TLS<br>STATUS  | RECALL         |
| , ů         |                              | ADRUN                        | ZDE                             | 31/12/75            | 47        | ۴      |                   |        | 0               | 84         | lea+zoe@mydlabby.com | 11/29/2023       |                    | No     | Mukwege   |                |                |
| ÷           | •                            | Potter                       | Harry                           | 31/07/80            | 43        | м      | 55% <b>O</b>      | -      | e%1964          | ۵          | test1@mydlabby.com   | 11/27/2023       | 11/36/2023         | Pump   | Mukwege   | Month<br>1/3   | -28j           |

- 1. Your different lists of patients sorted by pathology (the type of diabetes selected appears in bold)
- 2. Access to your patient lists
- 3. All email feeds
- 4. Statistics on your patient cohorts
- 5. Name of the department/practice where you are located (click to change department if you work on several sites)
- 6. Your profile and settings
- 7. Your patient lists (underlined list displayed on screen)

The elements that make up the table with the list of patients by selected list are detailed below:

| Diab       | oby           | DY AN AN AN AN AN AN AN AN AN AN AN AN AN |                                |                     |     |        |                   |        |                  | 2             | Maternity word CHU MYDIABEY ~ 🛞 ~ |            |            |            |          |                 |                |
|------------|---------------|-------------------------------------------|--------------------------------|---------------------|-----|--------|-------------------|--------|------------------|---------------|-----------------------------------|------------|------------|------------|----------|-----------------|----------------|
| TID Patie  | nts T         | 2D Patier                                 | nts GDm P                      | atients             |     |        |                   |        |                  |               |                                   |            | Search a p | atient     | Q. ad    | ivanced searchy | 3              |
| In progres | is Arc        | :hived pa<br>w-up (5)                     | tients                         |                     | 4   |        |                   |        |                  | _             |                                   |            |            |            | 7        | T Them a        | New patient    |
| Only show  | patients b    | eing Telemor<br>whose reteren             | sitored<br>t is: Me (Maternity | ward CHU MY         |     |        |                   |        |                  | 5<br>1        | 6                                 |            |            |            |          | Expor           | t @ Edit table |
| 113        | ENABLE<br>TLS | BIRTH<br>NAME                             | IST NAME<br>AT BRTH            | OATE<br>OF<br>BIRTH | AGE | GRADER | 14<br>DAVS<br>TIR | LATEST |                  | NOTIFICATIONS | EMAR                              | REDISTERED | LAST       | nsuun<br>v | REPERENT | TLS.<br>STATUS  | RECALL         |
| Ô          |               | ADRUN                                     | ZDE                            | 31/12/75            | 47  | · •    |                   |        | 0                | 80            | les+zoe ilmydiabby.com            | 11/29/2023 | *          | No         | Mukwege  |                 |                |
| ¢.         |               | Petter                                    | Harry                          | 31/07/90            | 45  | м      | 55% <b>O</b>      | 80%    | @) I 90 <b>2</b> | 4             | test%mydiabby.com                 | 11/27/2023 | 11/30/2023 | Pump       | Mukwege  | Month<br>1/3    | -20)           |
|            |               |                                           | 9                              |                     |     |        |                   |        |                  |               |                                   |            |            |            |          |                 |                |

- 1. Search for a patient in the list displayed on the screen
- 2. Search for a patient in the myDiabby Healthcare database (search by email address)

Notice\_myDiabby\_Healthcare\_Pds

- 3. Alternative method for registering a new patient. We advise you to use the flyer method
- 4. Click on the arrows to sort the patients (here by age)
- 5. Alerts and notifications
- 6. Drag and drop columns to change their position in the table
- 7. Export the list displayed as an Excel file
- 8. Customise the table columns
- 9. Click on the patient's 1st given name, surname or email address to open their file

The following picture lists the alerts and notifications that can appear on your dashboard, which can be set and customised for each patient:

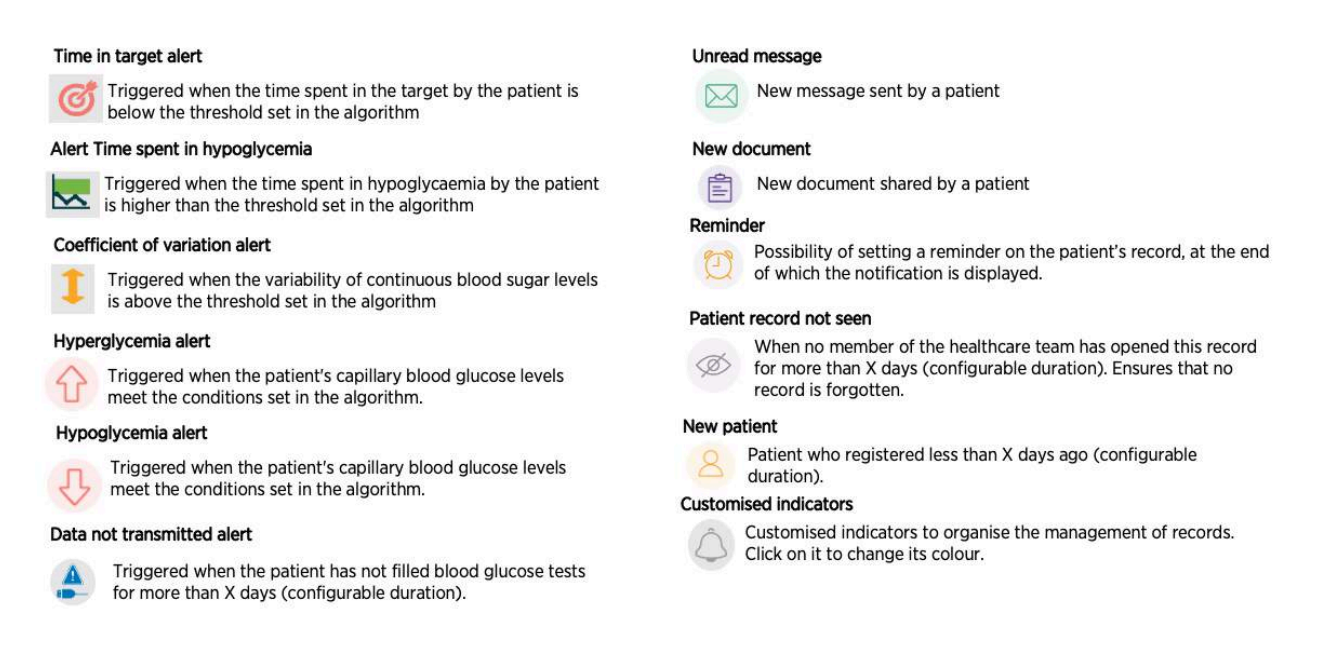

Please note: alerts can only be generated for patients being monitored remotely.

To acknowledge an alert on a patient's record (as in the left-hand column above):

- 1. View the alert displayed on a patient's record on the Dashboard
- 2. Click on the patient's surname, 1st given name or email address to access their file.
- 3. The file will open and you will see the coloured pictogram of the alert displayed on the patient's file in the left-hand section of the banner (surname at birth, first name at birth, date of birth, etc.).
- 4. Once you have analysed the alert displayed, you can indicate that it has been taken into account by clicking on the corresponding pictogram. It will then turn grey again.
- 5. The alert is now processed, it is no longer displayed on the patient's record.

## 6.4. Setting up the health professional account

The myDiabby Healthcare software has default settings for monitoring your patients. However, before using myDiabby Healthcare, it is necessary to ensure that the settings are appropriate for your patients.

Setting up your myDiabby Healthcare account will allow you to have a platform that is adapted to your way of working and to your organisation

You can set up your myDiabby Healthcare account at 2 levels:

- "Department settings: these apply to all practitioners with a myDiabby account within the healthcare team
- "My settings": these apply to your practitioner account only

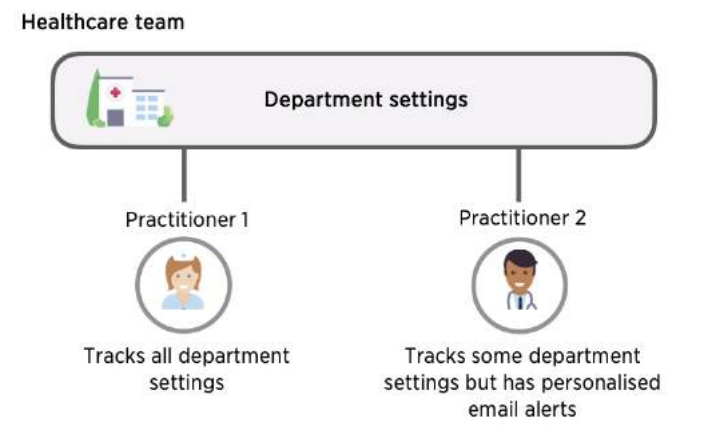

#### Advice:

- First, set the parameters of the department team

- Then customise your account settings by choosing to follow the department settings, or by setting your preferences.

To find all the settings for your platform, click at the top right on the pictogram will or your photo if you have added one, available on all the pages of the healthcare professional portal. A drop-down menu will then appear with various selectable tabs:

- "My Account" tab: your myDiabby Healthcare profile with your contact details and your preferences in terms of units of measurement (blood glucose, weight, height etc.)
- "My healthcare team" tab: your department's contact details, the list of practitioners in the department, the monitoring code(s) for your department.
- "My settings" tab: the settings (alerts, notifications, options) specific to your account.
- "Healthcare team settings" tab: the settings (alerts, notifications, options) valid for all practitioners in the department.
- "Automatic messages" tab: automatic messages that you can program for your patients based on certain conditions and triggers
- "Logout" tab: click here to log out of your myDiabby session.

#### Customise your service settings :

- 1. Click on the "Service settings" tab
- 2. Choose the type of patients to whom these settings will apply.
  - A. Select the pathology
  - B. Select the parameters you wish to adapt

|    |                       | <b>Å</b>                               | As<br>My patients | V <del>C)</del><br>Messenger | Statistics | (Č)<br>Billing |              | Maternity ward CHU MYDIABBY 🗸 🌒 🗸 |  |
|----|-----------------------|----------------------------------------|-------------------|------------------------------|------------|----------------|--------------|-----------------------------------|--|
|    | Healthcare team setti | ngs: TID settings T2D settings         | GDm Settings      |                              |            |                |              |                                   |  |
| 1  | Targets and alerts    |                                        |                   |                              | Targets A  | erts           |              |                                   |  |
|    | Notifications         | Capillary blood glucose Continuous blo | od glucose        | d glucose                    |            |                |              |                                   |  |
| B- | Options               | Ose default values                     |                   |                              |            |                |              |                                   |  |
|    | Patient headband      |                                        | 0.53              |                              | 0.69       | 1.80           | 2.50         |                                   |  |
|    | Lists of patients     | Severe hypo                            |                   | Нуро                         | ОК         |                | Above target | Hyper                             |  |
|    | Patient identity      | J                                      |                   |                              | C Reset    | ✓ Confirm      |              |                                   |  |

#### Customising service parameters: colour codes

The colour codes apply to the patient's blood glucose levels on the different displays available on the platform. They apply to both the healthcare professional's and the patient's display. To customise the colour codes for your service :

- 1. Select the "Colour codes and alerts" tab on the left of the screen
- 2. Then "colour code".

The customisation options are as follows:

- A. Tick the "Use default values" box to use the colours proposed by default in myDiabby Healthcare, otherwise untick this box.
- B. Modify the value directly in the fields corresponding to the different limits.
- C. Remember to validate your parameter changes once they have been made.

Notice\_myDiabby\_Healthcare\_Pds

| Diabby                                |                         |                 | 资<br>My patients | Ressenger | ,∧√*<br>Statistics | (2)<br>Billing |              | Maarridy ward CHU MYDIABRY 🗸 🌒 🗸 |
|---------------------------------------|-------------------------|-----------------|------------------|-----------|--------------------|----------------|--------------|----------------------------------|
| Healthcare team se                    | ttings: TID settings    | T2D settings    | GDm Settings     |           |                    |                |              |                                  |
| Targets and alerts Notifications      | Capillary blood glucose | Continuous bloo | d glucose        |           | 2 -> Targets       | Aierts         |              |                                  |
| Options<br>Patient headband           | Use default values      |                 |                  |           | 0.09               | 1.80           | 2.50         |                                  |
| Lists of patients<br>Patient identity | A                       | Savena hypo     | B                | нура      | C Reset            | * Canton       | Adove terget | H) Dar                           |
|                                       |                         |                 |                  |           |                    | ¢              |              |                                  |

Once you have changed the blood glucose (capillary or continuous) level value, a confirmation window appears on the screen:

- The new threshold value is highlighted
- The difference between the new threshold and the old threshold is displayed

<u>Example</u>: here a capillary blood glucose target value is changed, this is how it appears on the display before confirmation:

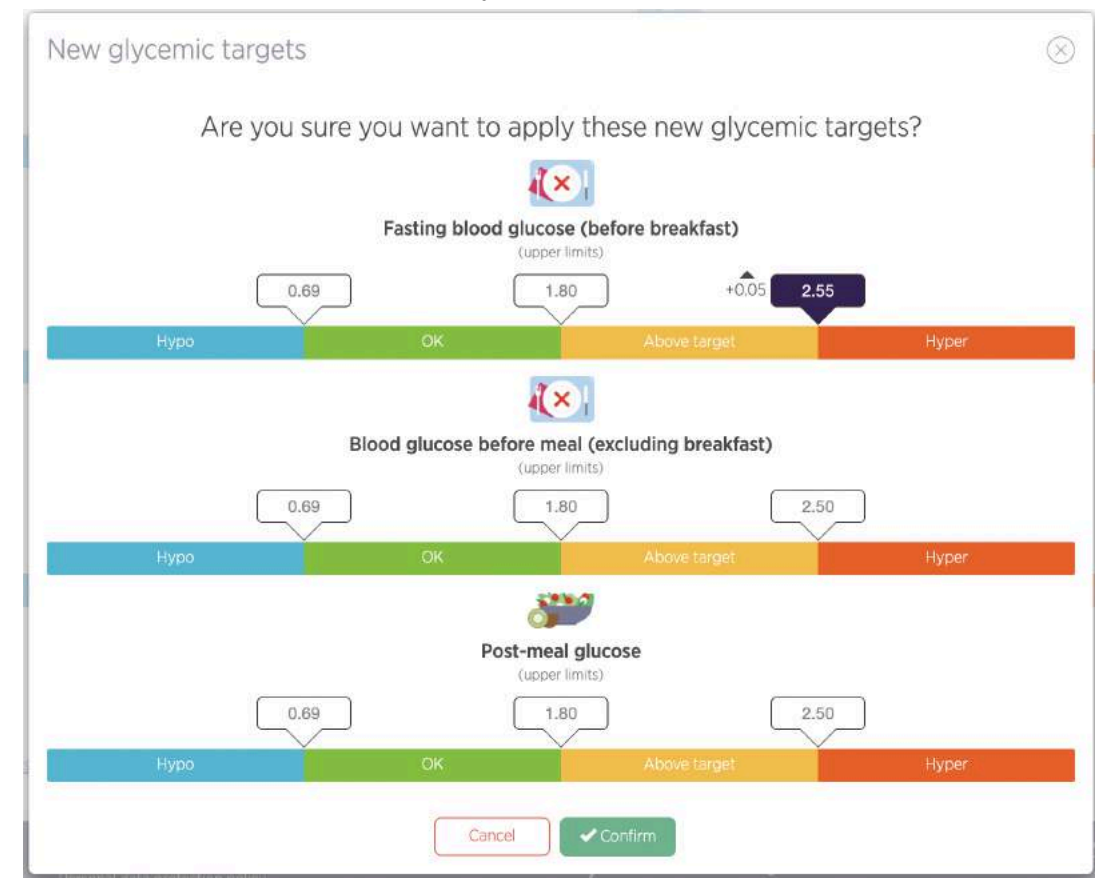

The modified value is highlighted, an up arrow indicates that the value is higher than the previous threshold and the unit is increased by + 0.05 g/l.

#### Customising service parameters: blood glucose alerts

The alert settings define the conditions under which alerts are triggered on your dashboard. They will enable you to identify which patient files to look at first.

Feel free to adapt your alerts as you use myDiabby Healthcare if you find they are too flexible or too severe.

To customise alerts:

- 1. Select the tab corresponding to the type of measure you wish to customise.
- 2. Then "alerts".

The essential elements are shown below:

- A. By default, myDiabby Healthcare provides you with conditions for triggering alerts for capillary and continuous blood glucose tests.
- B. Click here to add a new trigger condition
- C. Click on the fields to modify the trigger conditions
- D. Click here to delete an alert trigger condition
- E. Don't forget to validate once you've made your parameter changes.

| Diabby             |          |        |                                                                                                    |                                                                    | <u>88</u><br>My patients                                         | ्रि<br>Messenger           | Statistics                        | []<br>Biling                   | Materiitiy ward CHJ MYDIABBY 🗸 🍥 🗸 |
|--------------------|----------|--------|----------------------------------------------------------------------------------------------------|--------------------------------------------------------------------|------------------------------------------------------------------|----------------------------|-----------------------------------|--------------------------------|------------------------------------|
| Healthcare tear    | m settir | ngs:   | TID settings                                                                                                    | T2D settings                                                       | GDm Settings                                                     |                            |                                   | 2                              |                                    |
| Targets and alerts |          | Carrie | any blood plurge                                                                                                    | Continuous blo                                                     | od alacosa Deta                                                  |                            | Targets                           | Alerts                         |                                    |
| Notifications      |          |        | m y crooc grocos                                                                                                    | Continuous Dio                                                     | ou giacose                                                       |                            |                                   |                                |                                    |
| Options            |          | OLise  | default values                                                                                                    |                                                                    |                                                                  |                            |                                   |                                |                                    |
| Patient headband   | 1        | -      | Low TIR Alert<br>The low TIR suger                                                                                               | alert is triggered if al                                           | east one of these conditions                                     | occum:                     |                                   |                                |                                    |
| Lists of patients  | A        | Ø      | Irdérieur la 70                                                                                                    | % of continuous                                                    | glucose in target during the                                     | 14 🐱 last days 💿 Do        | iete                              |                                |                                    |
| Patient identity   | 100      |        | + Add a cond                                                                                                    | ition                                                              |                                                                  |                            |                                   |                                |                                    |
|                    |          | -      | High % of hypo CG<br>The hypoglycemia                                                                                            | M glucosa Alart<br>slert is trigpered if at                        | east one of these conditions                                     | OCEN/R:                    |                                   |                                |                                    |
|                    |          | 55     | supérieur à 4                                                                                                    | % continuque g                                                     | luccee in hypoglycemis and s                                     | evere hypoglycaemia during | g the 14 v last days (            | Delote                         |                                    |
|                    |          | 1      | Add a cond     Migh variation Aler     The variation dien     variation dien     variation dien     variation     (+) Add a cond | ition<br>tis triggered if at least<br>re à 36 (Vari<br>tition<br>B | ane of these conditions occur<br>ability during the 14 v la<br>C | st<br>at days 🛞 Delete     | C Reset                           | D<br>Visetm                    | — Е                                |
|                    |          |        |                                                                                                    |                                                                    |                                                                  | A diate and art            | then and shill do note for matter | nto maniformit an mart of sur- | nia meningana                      |

#### Customising service settings: Notifications to service practitioners

You can customise the display of certain notifications on the dashboard, and choose to receive email notifications in addition to the dashboard.

| Diabby                                                                             | 28<br>My patients                         | Ressenger               | Statistics                                      | [₹]<br>Biling |                      | Materrity ward CHJ MYDIABBY 🛩          |
|------------------------------------------------------------------------------------|-------------------------------------------|-------------------------|-------------------------------------------------|---------------|----------------------|----------------------------------------|
| Healthcare team settings: T1D settings T2D s                                       | settings GDm Settings                     |                         |                                                 |               |                      |                                        |
| argets and alerts                                                                  | The notifications that appea              |                         | The notifications you want in addition by email |               |                      |                                        |
| Notifications appearing by default                                                 | in the T1D patients list of the HCPs in M | atemity ward CHU MYDIAE | 38Y                                             |               | For all T1D patients | For T1D patients whose referent is not |
| Patient headband Reference and Annual Patient registered since                     | ž days ago or less                        |                         |                                                 |               |                      |                                        |
| ats of patients Logbook check alert<br>Patient identity Patient iblioer not opened | 1 for 5 days                              |                         |                                                 |               |                      |                                        |
| Unread message notificati                                                          | ion 2                                     |                         |                                                 |               |                      |                                        |
|                                                                                    |                                           |                         |                                                 |               | -                    |                                        |

- 1. This is where you'll find all the alerts and notifications on the dashboard.
- 2. You can adjust the duration of the notifications here
- 3. Tick the circles for each alert/notification you wish to receive by email in addition to the dashboard. Note: By setting up email notifications from the service settings, they will apply to all practitioners who follow the service settings.

#### **Customising service settings : Additional options**

We offer a number of additional options to help you save time on myDiabby Healthcare.

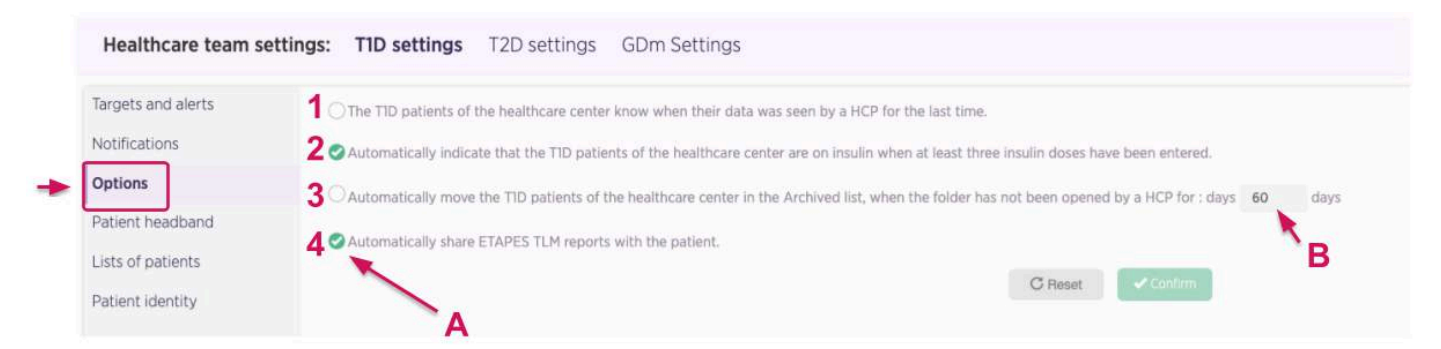

- A. Tick the options you want to activate for all patients on the ward
- B. Customise the options that have a time limit

The following options are available:

- 1. Patients see on their application the date on which the medical team last opened their file
- 2. When a patient enters at least 3 doses of insulin on myDiabby, their status automatically changes to "on insulin".
- 3. After X days without being opened, the patient record is automatically moved to the "Archived" list
- 4. ETAPES programme only: Automatically share TLS reports with the patient

#### **Customise service parameters: Patient lists**

You can create personalised sub-lists of patients for your entire service on myDiabby Healthcare.

To create new personalised lists, go to the "Patient lists" tab and click on the icon "(+)", then name the list and confirm its creation.

When you register your patient, he or she will be placed in the "current" list by default. To change the list, click on the little pencil next to the patient's profile photo in the patient file.

#### **Customising service settings: Automatic messages**

You can set up automatic messages for your patients to save time on repetitive tasks. These messages concern all the patients in the service, differentiated by type of diabetes. They are sent directly to the myDiabby Healthcare mailbox.

You can set up two types of automatic messages for your patients:

- 1. Automatic messages: messages triggered by an alert or condition.
- 2. Messages to all patients: messages sent on a one-off basis to all your patients with a particular type of diabetes.

Don't hesitate to set up a welcome message for your patients, telling them when you look at their file and reply to their messages.

For more information on automatic messages and how to set them up, visit our help centre: <u>https://help.mydiabby.com/</u>

#### Personalising your myDiabby Healthcare settings.

The settings specific to your account work in the same way as the service settings. To change them, click on the "My settings" menu in the drop-down menu that appears after

clicking on the pictogram with at the top right of all the pages of the healthcare professional portal.

In each configurable item, you will have the option of following the service settings, or choosing your own settings. By default, when you create your account, your settings will follow the service settings.

## 6.5. The patient record

From your dashboard, click on a patient's birth name, 1st name or email address to open their file. By default, you are taken to the patient record dashboard.

The different types of information available are as follows:

- 1. General patient information
- 2. Here you will find all the patient record tabs
- 3. Select the data view you want: notebook, weekly or AGP profile mode
- 4. Additional menu: file export, event history, archiving, etc.
- 5. Set a reminder here
- 6. Patient messaging

| Harry FOTTER: Besting desc. Hearty Forter: Besting desc. Hearty Forter: Besting desc.                                                                                                    | навву 🗸 🌘 | Maternity ward CHU MYDIA                                                                                                    |                                                                                        | (€)<br>Billing  | r Statistics                                                                                                    | v⊂)<br>Messenger | My patients                                                                                                    |                                                                                                    | oby                | Diak |
|----------------------------------------------------------------------------------------------------|-----------|----------------------------------------------------------------------------------------------------|----------------------------------------------------------------------------------------|-----------------|----------------------------------------------------------------------------------------------------|------------------|----------------------------------------------------------------------------------------------------|----------------------------------------------------------------------------------------------------|--------------------|------|
| Dashboard       Importing including data       Importing including data                                                                                                    | >         | Time in range 1 week ≯<br>#20/023 - #277003<br>0.0% Hyper<br>24.74 & 60% for<br>24.6% Severe hype<br>24.6% Severe hype<br>24.6% Severe hype | Export POIF File<br>Index a FreeBlykin Site CIV File<br>Pump settings<br>Other actions | Mukwege 📄 🧧     | Registration and connection<br>Registered on: 11/27/2023<br>Last connection on: 11/20/20<br>Healthcare team :<br>Referent diabetologist ; M. D<br>Homecare : * | POD 101          | Health data :<br>BHI : missing data<br>Latest A/R B/OK<br>Treatment :<br>Blood glucose measurement :<br>Abbott FreeStyle Libre &<br>Oral treatment :<br>Insulin therapy : YPSOMED OMNIPOD<br>Remote monitoring :<br>TLS.<br>Next therapeutic session: In 28 days | Harry<br>POTTER<br>Identity recovered ()<br>43 years old,<br>0/33/980<br>Paris<br>testtiermydiabby.com<br>TID In progress ₪<br>533 | 1                  | <    |
| Clinical data<br>Information<br>Clinical context<br>Treatment<br>Consultations<br>Shared files<br>Targets and alerts<br>Coordination<br>Connected devices<br>Notes (4)<br>ETAPES<br>Remote monitoring                                                                                                    |           | 5                                                                                                    | ogbook                                                                                 | /eekly record   | Overview                                                                                                    | Profile          |                                                                                                    |                                                                                                    | Dashboard          |      |
| Internation<br>Clinical context<br>Treatment<br>Consultations<br>Shared files<br>Targets and alerts<br>Coordination<br>Connected devices<br>Notes (4)<br>ETAPES<br>Remote monitoring<br>Remote monitoring                                                                                                    |           | 5                                                                                                    | 3 Months                                                                               | 2 weeks 1 month | a available 🗸 1 we                                                                                                    | Latest data      | 3                                                                                                    |                                                                                                    | Clinical data      |      |
| Consultations       Shared files       Targets and alerts       Connected devices       Notes (4)       ETAPES       Remote monitoring       Target and alerts       Connected devices       Notes (4)       ETAPES       1ao       EtAPES       1ao       Connected devices       Notes (4)       EtAPES       1ao       Connected devices       Notes (4)                                                                                                    |           |                                                                                                    |                                                                                        |                 |                                                                                                    |                  |                                                                                                    |                                                                                                    | Clinical context   |      |
| Consultations     350       Shared files     500       Targets and alerts     500       Coordination     500       Connected devices     500       Notes (4)     100       ETAPES     100       Remote monitoring     100       Enderd deviation 0     0.044p/l                                                                                                    |           |                                                                                                    |                                                                                        | to 11/27/2023   | rom 11/14/2023                                                                                                    | 📥 Fr             |                                                                                                    |                                                                                                    | Treatment          |      |
| Shared files<br>Targets and alerts<br>Coordination<br>Connected devices<br>Notes (4)<br>ETAPES<br>Remote monitoring                                                                                                    | n l       | ange                                                                                                    | 3.50 Time in ra                                                                        |                 |                                                                                                    |                  |                                                                                                    | 1 I -                                                                                                    | Consultations      |      |
| Targets and alerts     100     100       Coordination     250     100       Connected devices     100     100       Notes (4)     200     100 glocos everage       ETAPES     100     100       Remote monitoring     100     0.044p/l                                                                                                    |           | 0.0%                                                                                                    |                                                                                        |                 |                                                                                                    |                  |                                                                                                    |                                                                                                    | Shared files       |      |
| Coordination<br>Connected devices<br>Notes (4)<br>ETAPES<br>Remote monitoring                                                                                                    |           | 55.0%                                                                                                    | 3.00                                                                                   |                 |                                                                                                    |                  |                                                                                                    |                                                                                                    | Targets and alerts |      |
| Connected devices Notes (4) ETAPES Remote monitoring Benerote monitoring Benerote moni |           | 6.8N                                                                                                    |                                                                                        |                 |                                                                                                    |                  |                                                                                                    |                                                                                                    | Coordination       |      |
| Notes (4)<br>ETAPES 1.40 200 Blood glucose average 1.19g/1<br>Benderd deviation © 0.04g/1<br>Standard deviation © 0.04g/1                                                                                                    |           | 18.3%<br>Captured data 99.8% O                                                                                                    | 2.50                                                                                   |                 |                                                                                                    |                  |                                                                                                    |                                                                                                    | Connected devices  |      |
| ETAPES 1.60 Biod glucos average 1.19g/1<br>Remote monitoring 5 Standard decision 0 0.04g/1<br>Biod glucos average 1.19g/1<br>Standard decision 0 0.04g/1                                                                                                    | -         | Columnities and the second                                                                                                    | 200                                                                                    |                 |                                                                                                    |                  |                                                                                                    |                                                                                                    | Notes (4)          |      |
| Remote monitoring                                                                                                    | 5         | icose average 1.39g/1                                                                                                    | Blood glu                                                                              |                 |                                                                                                    |                  |                                                                                                    | 1.80                                                                                                    | ETAPES             |      |
|                                                                                                    | 4         | Landation B 0.54c/l                                                                                                    | 1.50 Estimated                                                                         |                 |                                                                                                    |                  |                                                                                                    |                                                                                                    | Remote monitoring  |      |
| Variation Coefficient (VC) 0 33.3%                                                                                                    |           | Coefficient (VC) 0 53.5%                                                                                                    | Variation                                                                              |                 |                                                                                                    |                  |                                                                                                    |                                                                                                    | In progress        |      |
| Therapeutic P 100 - Nedian 23-75% 10-90%                                                                                                    | 8         | dlan 25 - 75% 10 - 90%                                                                                                    | 100 - Med                                                                              | -               |                                                                                                    |                  |                                                                                                    | te i                                                                                                    | Therapeutic        |      |

#### The myDiabby Healthcare messaging system :

In the patient record, you can open the instant messaging on the right, using the "Messenger" button (in the form of chat bubbles)

In the messaging feed, you can find all the history of messages with the patient and other healthcare professionals who have access to their record on myDiabby. You can use the messaging system with the logbook in front of you. All messages are associated with their author and the date and time they were sent.

#### Documents associated with a patient account :

myDiabby Healthcare allows different users to edit or upload documents to patient records. For this reason, the "Shared files" tab of the patient record is divided into 3 sections depending on the author of the document: **the patient, the medical team or the home healthcare provider (HHP).** 

#### 1) Files shared by the patient

- The shared files can be found in the "Files uploaded by the patient" section.
- The file is shared with all the professionals attached to the record

#### 2) As a health professional within a medical team (excluding HHP)

- The files you upload can be found in the section "Files *uploaded by the healthcare team*".
- You have the possibility of sharing an uploaded file on the record with:
  - The patient
  - The HHP(s) who have access to the patient's record

=> To do so, check the box in the desired column "Share with patient" and/or "Share with HHP".

=> By default, when a file is uploaded, it is not shared with the patient or the HHP.

=> The files created are systematically shared with other the non-HHP health professionals (professionals in private practice, hospitals, etc.)

• A **HHP** can create a document and then **have it signed** by another health professional.

If you are interested in this feature, this article gives you more details

Signature of a document by a third party

Once the document is edited by the HHP, it appears in "Files *uploaded by the medical team*" but with **default sharing with the HHP**.

#### 3) As a HHP

- The files you import can be found under the heading "Files *uploaded by the home healthcare provider*".
- You have the possibility of sharing an imported document on the record with:

Notice\_myDiabby\_Healthcare\_Pds

- The patient
- Other health professionals who access the patient's record

=> To do so, check the box in the desired column "Share with the patient" and/or "Share with the healthcare team"

=> By default, when creating or uploading a file, it is NOT shared with the patient, nor with the healthcare team.

#### Coordinating a patient file :

All myDiabby Healthcare user facilities and practices can share and/or transfer patient records to each other. The Coordination tab allows you to see which professionals are part of the patient's care pathway

| Diabby                     |                                                           | A My patient                                                                                                    | 다.<br>Messenger           | Statistics                                                                                               | €<br>Billing         |                     |             | Maternity ward CHU MYDIABBY                                                    | * <b>@</b> * |
|----------------------------|-----------------------------------------------------------|----------------------------------------------------------------------------------------------------|---------------------------|----------------------------------------------------------------------------------------------------|----------------------|---------------------|-------------|--------------------------------------------------------------------------------|--------------|
|                            | Harry<br>POTTER<br>Identity recovered ()<br>43 years old, | Health data :<br>BMI : missing data<br>Latest Alc 8.0%<br>Treatment :                                                            |                           | Registration and connect<br>Registered on : 11/27/202<br>Last connection on : 11/30<br>Healthcare team : | ions :<br>3<br>/2023 | Export PDF file     | re.CSV file | Time in range 1 week >                                                         |              |
| <                          | 07/31/1980<br>Paris<br>test1@mydiabby.com                 | Blood glucose measurement<br>Abbott FreeStyle Libre<br>Oral treatment : -<br>Insulin therapy : YPSOMED O<br>Permete monitoring : | MNIPOD 6                  | Referent diabetologist : M<br>Homecare : -                                                               | Denis Mukwege 📄      | •••• Other actions  | ~           | 0.0% Hyper<br>24.7% Above target<br>46.3% OK<br>7.4% Hype<br>21.6% Severe hype | > 🕞          |
| ø <b>⊾</b> 1004            | <b>™</b>                                                  | TLS:                                                                                                    | 28 days 🔓 🧭               |                                                                                                    |                      |                     | IJ          | Captured data 99.6%                                                            | V.           |
| Dashboard<br>Clinical data | COORDINATION                                              | ON MYDIABBY HEALTHCA                                                                                                    | ARE 1                     |                                                                                                    |                      |                     |             |                                                                                |              |
| Information                | Referent: M. Denis Muk                                    | wege 📝                                                                                                    |                           | 2                                                                                                    |                      |                     |             |                                                                                |              |
| Clinical context           |                                                           | Maternity ward CHU MYDIABBY<br>Issy-les-Moulineaux                                                                               |                           |                                                                                                    |                      |                     |             |                                                                                |              |
| Treatment                  |                                                           |                                                                                                    |                           |                                                                                                    | -                    |                     | 2           |                                                                                |              |
| Consultations              | <b>G</b> +                                                | Add a healthcare team                                                                                                    | + A                       | dd a private doctor                                                                                      | + Add                | a homecare provider |             | Enter a tracking code                                                          |              |
| Targets and alerts         | CORRESPONDEN                                              | its T                                                                                                    |                           |                                                                                                    |                      | Ţ                   |             |                                                                                |              |
| Coordination               | FIND A HEALTHCARE                                         | PROFESSIONAL                                                                                                    |                           | 4                                                                                                    |                      | 3                   |             |                                                                                |              |
| Connected devices          | Search for a healthcare                                   | e professional by first and last nam                                                                                             | e OR his MSSanté address. |                                                                                                    |                      |                     |             |                                                                                |              |
| Notes (4)                  | Exercise first name                                       | D                                                                                                    | Exercise name             | D                                                                                                    | Address MSSante      |                     | Sear        | cn:                                                                            |              |
| ETAPES                     |                                                           |                                                                                                    |                           |                                                                                                    |                      |                     |             |                                                                                |              |
| Remote monitoring          | PATIENT CORRESPON                                         | DENTS                                                                                                    |                           |                                                                                                    |                      |                     |             |                                                                                |              |
| Therapeutic<br>education   | rnis pasieris nas ho reg                                  | overeu correspondent.                                                                                                    |                           |                                                                                                    |                      |                     |             |                                                                                |              |

- 1. Each block represents a department/cabinet with access to the patient file.
- 2. Click here to modify access to the patient record
- 3. Click here to share the file with a hospital department
- 4. Click here to share the record with a practice
- 5. Click here to share the record with a home healthcare provider

The Notes and Remarks tab: you can use this tab to indicate specific details of the record, the notes are not visible to the patient.

## 6.6. Adjusting a patient's treatment

You can suggest a change of insulin doses to your patients, while keeping the logbook in front of you.

To save even more time, the change of doses can be sent automatically in the messaging system.

> This is how to do it:

1. Access the current treatment with the notebook in front of you by clicking on the tab in the right of the screen, whatever tab you have selected:

**2.** Adjust the doses from the treatment section and send the new recommendations automatically to the messaging system (or confirm without sending a message):

3. If you select to send a message, a preview of the message containing the treatment recommendations will be displayed so that you can check the doses you are going to recommend to the patient.

- If you find that these are not the correct doses, click on "Cancel" and you will return to editing the Treatment.
- If these dose recommendations correspond to those you wish to send, click on "Send". The patient will then receive the message directly in the myDiabby Healthcare mailbox.

If you notice an error in the message sent, despite the previous confirmation phase, whether it is an automatic message or a message entered manually, you now have 30 minutes to delete it: Hover over the message with the mouse and an X appears to delete it.

## 6.7. Creating a document or prescription template

This document creation tool can be used for documents such as prescriptions, reports, letters to colleagues, information to patients, etc.

Here's how to create your own prescription and document templates on myDiabby.

1. Go to a patient record (any one), then open the "Shared files" tab

2. Click on the "New document" button and choose "Create a new template".

3. Choose the type of document you wish to create:

**> Text**: A completely free document, without a header, which you can layout as you wish (you can still create a header if necessary)

> Prescription: A prescription-type document with a header indicating the name of the health professional, the centre, the French directory of healthcare professionals and the FINESS number

4. Choose a **title** for your template and enter the **content** of your template.

#### TIPS:

> The "Test" button allows you to preview your document template before confirmation
> Use the variables in square brackets as indicated at the bottom of the window to automatically fill in the information from the patient record from which the document will be created. You can click directly on these variables to add them to your template.

**Example**: If you use a document template with the sentence "Patient [PATIENT] has been managed" on the Harry Potter patient record, the document generated from this template will display the sentence "Patient Harry Potter has been managed".

5. Once you have created your template, click on "Confirm".

The template will now appear in the **Document Generator** on **all patient** records for **all health professionals in your team**.

> To **delete a template**, open the template from any patient record and click on the "**Delete template**" link at the bottom of the page.

This action can be performed by all the health professionals in the team and removes the document template from the list. Documents that have previously been generated from this template are retained in the patient records.

### 6.8. The remote consultation tool

1. How do I access the remote consultation feature on myDiabby?

**> PATIENT:** the patient can participate in a remote consultation from their myDiabby Healthcare mobile application. They can also **benefit from the remote consultation** by logging into their account on the <u>mydiabby.com</u> website **from a computer**.

**> HEALTH PROFESSIONAL:** there is nothing to install or set up. The remote consultation feature is accessible from your usual myDiabby Healthcare portal.

2. Technical requirements of the medical team

The healthcare professional will have to connect from a **computer connected to the internet**, as is currently the case with myDiabby Healthcare.

To carry out the remote consultation, the practitioner will also need a **webcam** + **microphone** + **speakers** (or headset).

**Please note:** as far as your browser is concerned, give preference to **Chrome** or **Firefox**, avoiding Internet Explorer as much as possible.

If the computer is not equipped, the practitioner can use a **smartphone**, **logging into his or her myDiabby account from the phone's web browser.** 

> If, despite meeting the hardware requirements, the remote consultation is not accessible, it is possible that the hospital's IT system is blocking the feature. You can put the Information Systems Department of the health institution in touch with the myDiabby Healthcare team to quickly unblock the remote consultation.

You can test the remote consultation with a test patient beforehand by contacting the myDiabby team, or you can start directly with your patients.

3. Arrange an appointment with the patient

To arrange a remote consultation, you need to make **an appointment with the patient in the same way** as you would for a face-to-face consultation.

Notice\_myDiabby\_Healthcare\_Pds

When you start the remote consultation, patient can see a displayed notification on the screen (only in the case of using the mobile APP)

Before launching a remote consultation, we would advise you to make sure that the patient is ready, by sending them a quick message in the platform's messaging system.

4. TUTORIAL: Launching and using remote consultation on myDiabby

It is up to the health professional to launch the remote consultation. The patient must be ready at the time of the remote consultation with their myDiabby application open, to take the call.

#### > HEALTH PROFESSIONAL:

1. On the relevant **patient record**, open the **messaging** section on the right hand side of the screen:

**2.** Click on the "Camera" button: The web browser will probably ask for access permissions to the camera and microphone, which you will have to accept to open the remote consultation.

**3.** Your camera is activated, **click on the "Call" button** to start the remote consultation with the patient:

4. When the patient answers, the remote consultation starts:

#### PLEASE NOTE:

- During the remote consultation, you have access to all the features of the patient record (access to the blood glucose record, prescriptions, treatment, etc.)
- During the remote consultation, you can minimise the sidebar by clicking on the top right cross, then reopen the messaging tab to access the video again.
- To hang up: click on the red phone at the top of the screen. To close the remote consultation feature, click on the "Close" button.

#### > PATIENT:

Notice\_myDiabby\_Healthcare\_Pds

This is the patient's point of view:

**1.** The patient must open their myDiabby application and be ready at the time of the <u>remote consultation.</u> He/she can also log in to his/her account on a computer at www.mydiabby.com

#### 2. The patient receives the call from his or her healthcare professional:

If the patient was not ready with their myDiabby application open, a notification on their phone prompts them to open myDiabby Healthcare.

**Once the patient answers, the remote consultation begins.** At the end of the discussion, the patient or the healthcare professional can hang up.

**Please note**: if the remote consultation does not start, in most cases it is because your browser is blocking access to the camera and/or microphone.

## 7. Warnings and precautions

This user instruction for use contains examples of screens. The actual screens of the software and applications may differ slightly.

#### Warnings

- This device requires a minimum command of basic IT functions (office automation, internet browsing, use of mobile applications for patients).
- Interference with other software may disrupt the sending of data from connected objects when using myDiabby Uploader. Make sure you have not installed any other data transfer software on your computer if you are transferring data from a device (sensor or pump) by cable.
- Informed consent must be obtained from the patient before registering their personal information and health data on the myDiabby Healthcare platform. The patient must accept a consent form when they are first attached to a medical team.
- Access codes for access to myDiabby Healthcare are strictly personal and confidential. They must not be communicated or shared with a third party.
- The follow-up code is strictly confidential and can only be sent directly to the patient by his or her referring healthcare professional.
- The accuracy of the medical device depends on patients completing and/or sending data to the myDiabby Healthcare software on a regular basis. This frequency is defined by the referring healthcare professional.

- The performance of the medical device depends on the healthcare professional correctly managing and interpreting the alerts issued by myDiabby Healthcare. Failure to manage or mismanage the alert would be detrimental to the patient.
- In the event of a malfunction of myDiabby Healthcare (impossible access to the software, inability to transfer data from your connected device, incorrect information/data, etc.), please contact myDiabby support by e-mail at <u>support@mydiabby.com</u> or by telephone on 01 76 40 01 78.

## 8. Side effects

No side effects have been detected with the use of myDiabby Healthcare.

Any serious incident related to the device should be reported to MDHC at **qualite@mydiabby.com**.

You can also report any event to the health authorities of the country in which you are established.

## 9. Removal

## 9.1. Deleting the user account

- Before deleting a user account, be sure to communicate to your active patient feed your intention to stop using myDiabby Healthcare.
- If you leave an institution or healthcare team, please ensure that you transfer the patient records for which you are a referrer on myDiabby Healthcare to another referrer, in agreement with the patients.
- Once these precautions and actions have been taken, contact myDiabby Healthcare technical support at support@mydiabby.com, specifying the reason for your request in the content of the email and the user ID associated with the myDiabby Healthcare account you wish to delete.
- The technical support team will proceed with the anonymisation, then the definitive deletion of the account and associated data after having ensured that the patients monitored are no longer attached to the account that issued the deletion request.

## 9.2. About your personal data

The privacy and security policy of personal data is available for viewing on the myDiabby Healthcare professional and patient access areas, please view it or click on the links below for more information on how we process your data.

- Link to privacy and security policy of personal data for **Patients**<u>https://www.mydiabby.com/politique-donnees-patients</u>
- Link to privacy and security policy of personal data for **Health Professionals**<u>https://www.mydiabby.com/politique-donnees-praticiens</u>

Notice\_myDiabby\_Healthcare\_Pds